## بسمه تعالى

(راهنمای ثبت نام و ورود به میزکار شخصی در سایت انجمن دریانوردان تجاری ایران)

1- ابتدا وارد سایت انجمن به ادرس زیر شوید. https://www.imm-syndicate.com

## 2- بر روی گزینه ثبت نام کلیک کنید.

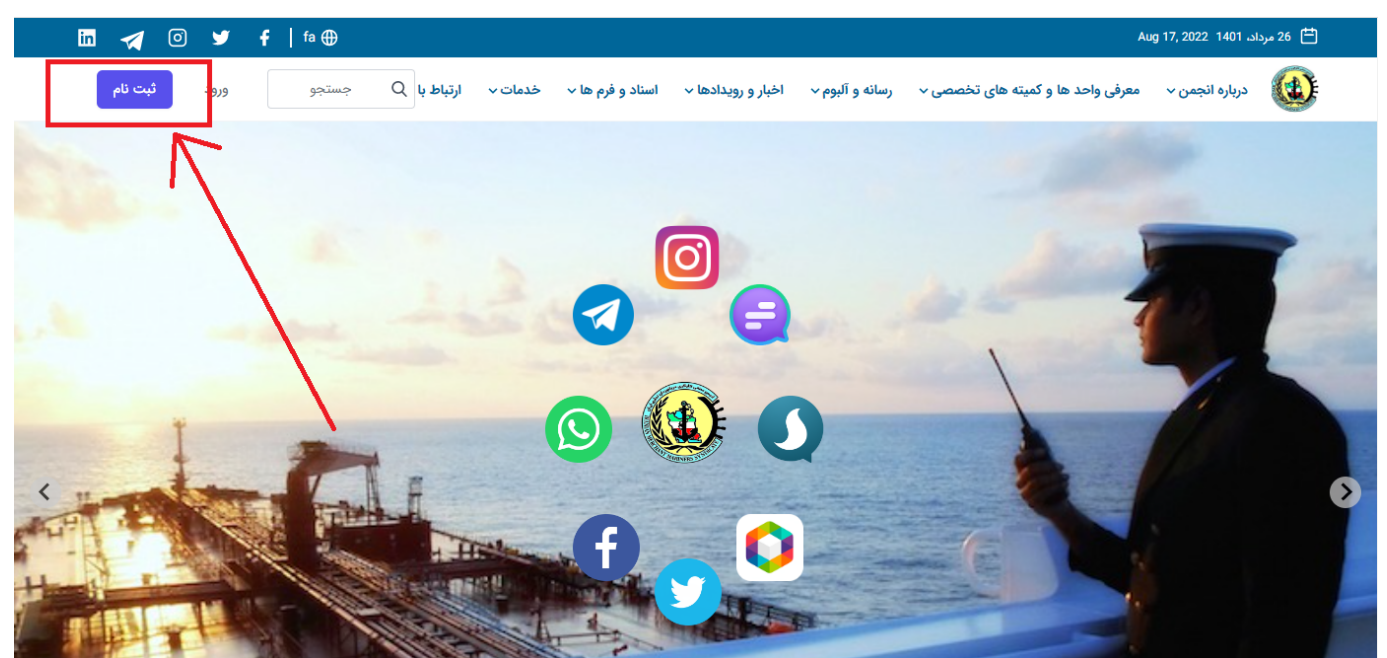

3- اطلاعات خود را در صفحه وارد شده وارد نمایید شامل: نام، ایمیل یا شماره و انتخاب ملیت.

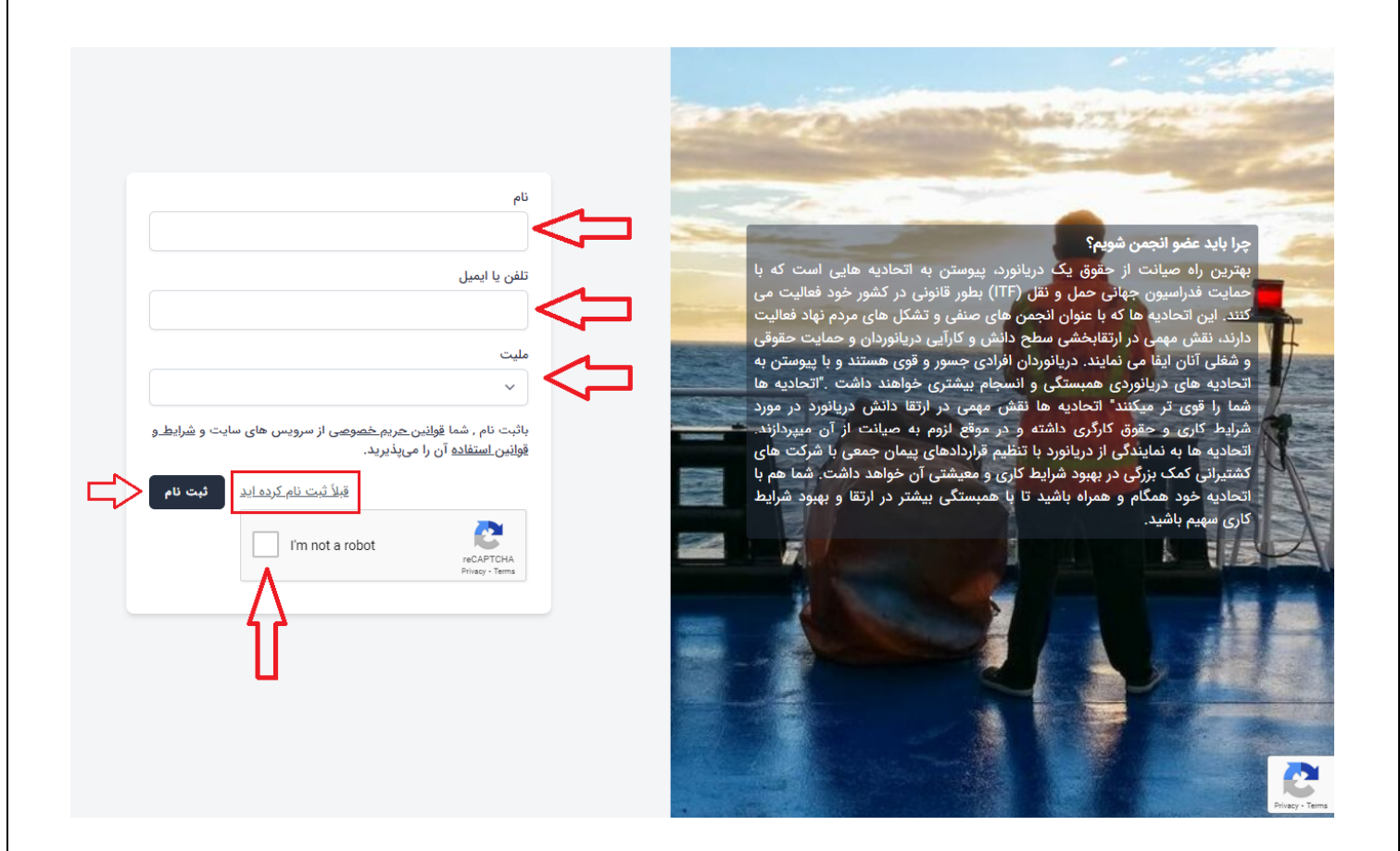

اگر قبلا ثبت نام کرده اید از قسمت مشخص وارد میزکار (پورتال) خود شوید.

4- بر روی گزینه ثبت نام کلیک کنید.

5- یک کد تایید مبنی بر ثبت نام شما به ایمیل یا شماره موبایل شما ارسال خواهد شد.

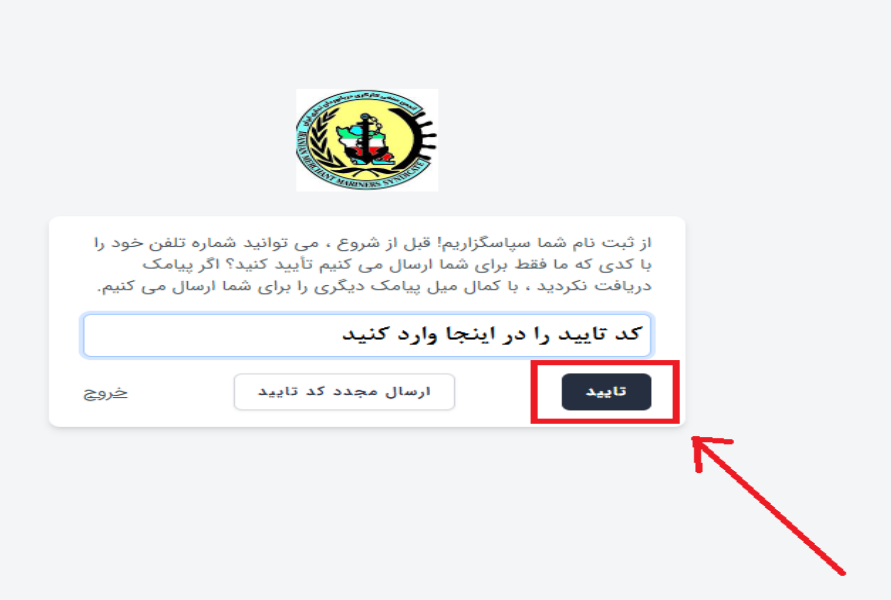

6- کد تایید را وارد و گزینه تایید را انتخاب کنید.
7- پس از تایید، وارد صفحه زیر میشوید قسمت های خواسته شده را تکمیل کنید.

|                  |                  |                                     |              | اطلاعات پروفایل                     |
|------------------|------------------|-------------------------------------|--------------|-------------------------------------|
|                  | امی هستند.       | ید. فیلدهای ستارهدار الزا           | را به روز کن | اطلاعات نمایه و آدرس ایمیل حساب خود |
|                  |                  |                                     |              |                                     |
|                  |                  |                                     |              | تصوير                               |
|                  |                  |                                     |              |                                     |
|                  |                  |                                     |              | تس ا                                |
|                  |                  |                                     |              |                                     |
|                  |                  |                                     |              | یک عکس جدید انتخاب کنید             |
|                  |                  |                                     |              |                                     |
|                  |                  |                                     |              | ايميل                               |
|                  |                  | ب جتما مارد شمد                     | مع ا         | 1.5.                                |
|                  |                  | <u>א</u> ר יבודי <u>ר</u> ירי ווידי | بىين مى      |                                     |
|                  | * Family         |                                     |              | * Name                              |
|                  |                  |                                     |              |                                     |
|                  |                  |                                     |              |                                     |
|                  | ناه خانوادگ فارس |                                     |              | ناه فاس . *                         |
|                  |                  |                                     |              | 54 5(25)                            |
|                  |                  |                                     |              |                                     |
|                  |                  |                                     |              |                                     |
| شماره شناسنامه * |                  | کد ملی *                            |              | نام پدر *                           |
|                  |                  |                                     |              |                                     |
|                  |                  |                                     |              |                                     |
| محل صدور *       |                  | محل تولد *                          |              | تاريخ تولد *                        |
|                  |                  |                                     |              |                                     |
|                  |                  |                                     |              |                                     |
|                  |                  |                                     |              |                                     |
|                  | جنسيت            |                                     |              | وضعيت تأهل                          |
|                  |                  |                                     |              |                                     |
|                  | • شرد            |                                     |              |                                     |
| K                | 🔾 نن             |                                     |              | 💿 مجرد                              |
|                  |                  |                                     |              |                                     |
| ذخيره            |                  |                                     |              |                                     |
|                  |                  |                                     |              |                                     |

8- پس از تکمیل اطلاعات خواسته شده، بر روی گزینه ذخیره کیلک کنید.

(تمام كادر ها بايد تكميل باشند و اطلاعات دقيق وارد شود)

| <del>ل</del> ى                 | اطلاعات نشانر    |
|--------------------------------|------------------|
| ر الزامی هستند.                | فيلدهاى ستارهدار |
| شهر *                          | استان *          |
| کد پستی<br>کد پستی دقیق وارد ش | آدرس *           |
| موبایل* فکس                    | تلفن *           |
| $\leftarrow$                   |                  |

9- در این مرحله همانند مرحله قبل، نشانی و محل سکونت و کد پستی خود را وارد کنید و وارد مرحله بعد شوید.

\*نکته: کد پستی و محل سکونت حتما دقیق باشد.

(تمام كادر ها بايد تكميل باشند و اطلاعات دقيق وارد شود)

| وضعيت شغلى                                                             |
|------------------------------------------------------------------------|
| شفار *                                                                 |
| سین شاغل، دانشجو با بازنشسته                                           |
|                                                                        |
| شرکت تلفن                                                              |
|                                                                        |
| آدرس محل کار                                                           |
|                                                                        |
| سوابق                                                                  |
|                                                                        |
|                                                                        |
|                                                                        |
|                                                                        |
| 10- دې اين ورچاه شوا دارد اطلاعات شغا ، خود دا وا د نوار د             |
| ۱۰ کار این کمر عند شکتا بعکرهای شکتی خون را واری کمایین.               |
| در قسمت شغل: وضعیت شغلی خود را انتخاب کنید،( شاغل، بازنشسته یا دانشجو) |
| شرکت: نام شرکتی که در آنجا مشغول به کار هستید را وارد کنید.            |
| تلفن: تلفن شركت محل كار خود را وارد كنيد.                              |
| ادرس محل کار: ادرس شرکتی که در انجا مشغول بکار می باشید را وارد کنید.  |
| سوابق: سوابق شغلی و حرفه کاری خود را وارد نمایید.                      |
| (تمام کادر ها باید تکمیل باشند و اطلاعات دقیق وارد شود)                |

پس از تکمیل اطلاعات قسمت بالا وارد مرحله بعد شوید.

|       |                    |         |                      | اطلاعات تحصيلى                            |
|-------|--------------------|---------|----------------------|-------------------------------------------|
|       |                    | دانشگاه |                      | مدرک                                      |
| ى     | اخرین سمت دریانورد | L. L.   | اخرین مدرک دریانوردی | رشته تحصیلی                               |
|       |                    |         |                      | نحوه اشنایی با انجمن و انتظارات از انجمن  |
| ×     |                    |         |                      |                                           |
|       |                    |         |                      | تخصص و مهارت شما در زمینه همکاری با انجمن |
| ذخيره |                    |         |                      |                                           |

11-در این مرحله باید اطلاعات تحصیلی و حرفه ای خود از قبیل، مدرک دانشگاهی که در آن تحصیل کرده اید، رشته دانشگاهی، اخرین مدرک دریایی، اخرین سمت دریایی و بخش آشنایی و اطلاعات تخصص و مهارت را وارد کنید.

(تمام كادر ها بايد تكميل باشند و اطلاعات دقيق وارد شود)

پس از تکمیل کامل اطلاعات تحصیلی به مرحله بعد وارد شوید.

| اد                                                                                                    |       |  |
|----------------------------------------------------------------------------------------------------|-------|--|
| ک مورد نیاز جهت عضویت را تکمیل کنید. فیلدهای ستارمدار الزامی هستا<br>بورت تمایل میتوانید مدارک خود را در قالب یک فایل PDF بارگزاری نمایی<br>ود |       |  |
| ی امضاء                                                                                                    |       |  |
| بن +<br><b>اپلود تصویر</b><br>PNG, JPG ,PDF                                                                                                    |       |  |
| یر صفحه اول دفترچه بیمه                                                                                                    |       |  |
| ب<br>اپلود تصوی<br>(G, JPG ,PDF                                                                                                    |       |  |
| ں شخصی *                                                                                                    | <br>· |  |
|                                                                                                    |       |  |

12- در این مرحله شما باید مدارک حرفه ای و دریایی خواسته شده را بارگذاری کنید. چنانچه تمامی مدارک شما به صورت یک فایل PDFجمع آوری شده است بر روی گزینه آپلود کلیک کنید و فایل خود را بارگذاری نمایید.

در غیر صورت باید جداگانه مدارک خود در قسمت های خواسته شده آپلود کنید.

| حق عضويت | مدارک | اطلاعات تحصيلى   | وضعيت شغلى                      | اطلاعات نشانى                 | پروفایل                |                 |
|----------|-------|------------------|---------------------------------|-------------------------------|------------------------|-----------------|
|          |       |                  |                                 |                               |                        |                 |
|          |       |                  |                                 |                               | عضوبت                  | برداخت حق       |
|          |       |                  |                                 |                               |                        | ور التخار       |
|          |       |                  |                                 |                               |                        | عرج را المحاب / |
|          |       |                  |                                 | ت و کارت                      | عضوی                   | عضويت           |
|          |       |                  |                                 | 220000 / سال                  | 18 / سال ا             | ريال 00000      |
|          |       | پرداخت شده است ) | ن کسر و یا سالیانه به صورت نقدی | عضویت به صورت ماهیانه از حقوق | مویتم فعال می باشد (حق | 🕥 وضعیت عذ      |
|          |       |                  |                                 |                               |                        |                 |

13- در این مرحله با انتخاب نوع مدل عضویت (شاغل-دانشجو-بازنشسته) حق عضویت یا صدور کارت (انتخابی) را با اتصال به شبکه بانکی (شاپرک) پرداخت نمایید. نکته: مبلغ حق عضویت شاغلین(دریانورد) باتوجه به مدل شغلی انتخاب و پرداخت شود (صدور کارت انتخابی است). \* نکته: حق عضویت برای غیر شاغلین مجاز نیست و فقط صدور کارت فعال می باشد. بر اساس مصوبه مجمع و مجوز هیات مدیره هزینه صدور کارت اعضا مبلغ 40 هزار تومان می باشد و چنانچه مایل هستید کارت انجمن را نیز دریافت کنید گزینه کارت راهم انتخاب نمایید. پس از پرداخت حق عضویت و تایید سامانه، کد عضویت از طریق پیامک برای شما ارسال خواهد شد.

توجه داشته باشید: حق عضویت سالانه می باشد که در صورت عدم پرداخت به موقع ، سامانه بصورت اتوماتیک عضویت فرد را تعلیق و پورتال عضو را بحالت غیر فعال در می آورد.

> چنانچه در هر مرحله به مشکل بر خوردید با شماره های زیر تماس حاصل فرمایید. مرابع در هر مرحله به مشکل بر خوردید با شماره های زیر تماس حاصل فرمایید.

021-88523362 یا 021-88731603